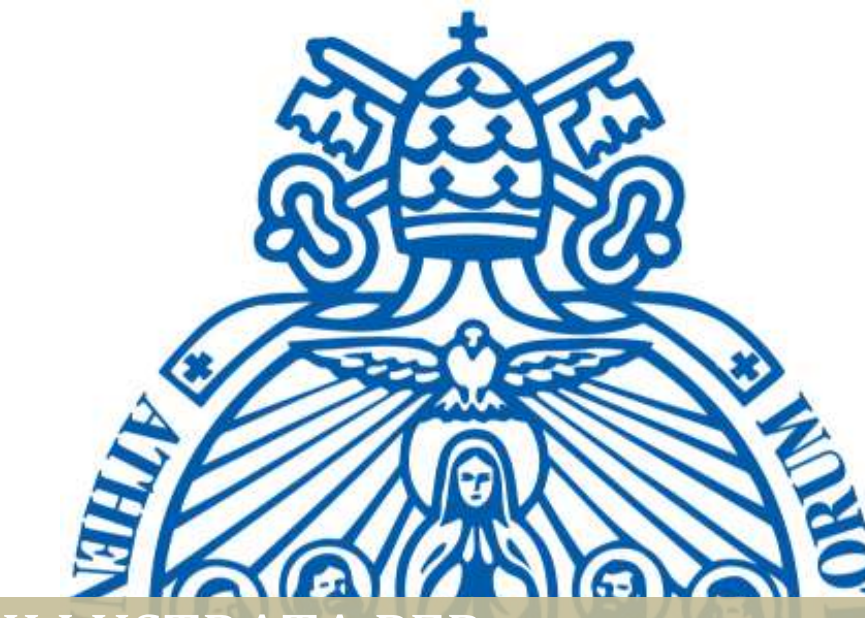

## GUIDA ILLUSTRATA PER LA COMPILAZIONE DEI QUESTIONARI ONLINE

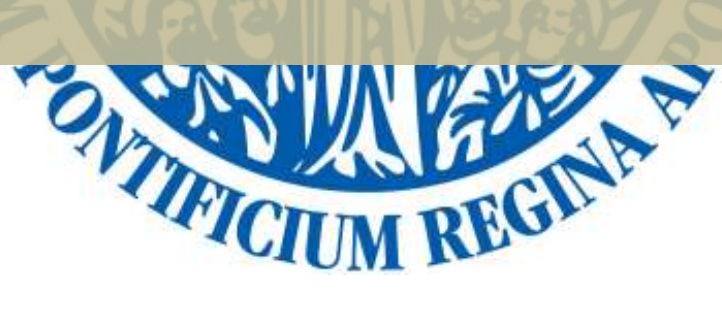

Segretaria Generale | Versione approvata, 8/9/2020

## PASSI DA SEGUIRE

- 1. Accedere al sito <u>www.upra.org</u>
- 2. Cliccare sul Studenti, successivamente su Area riservata.

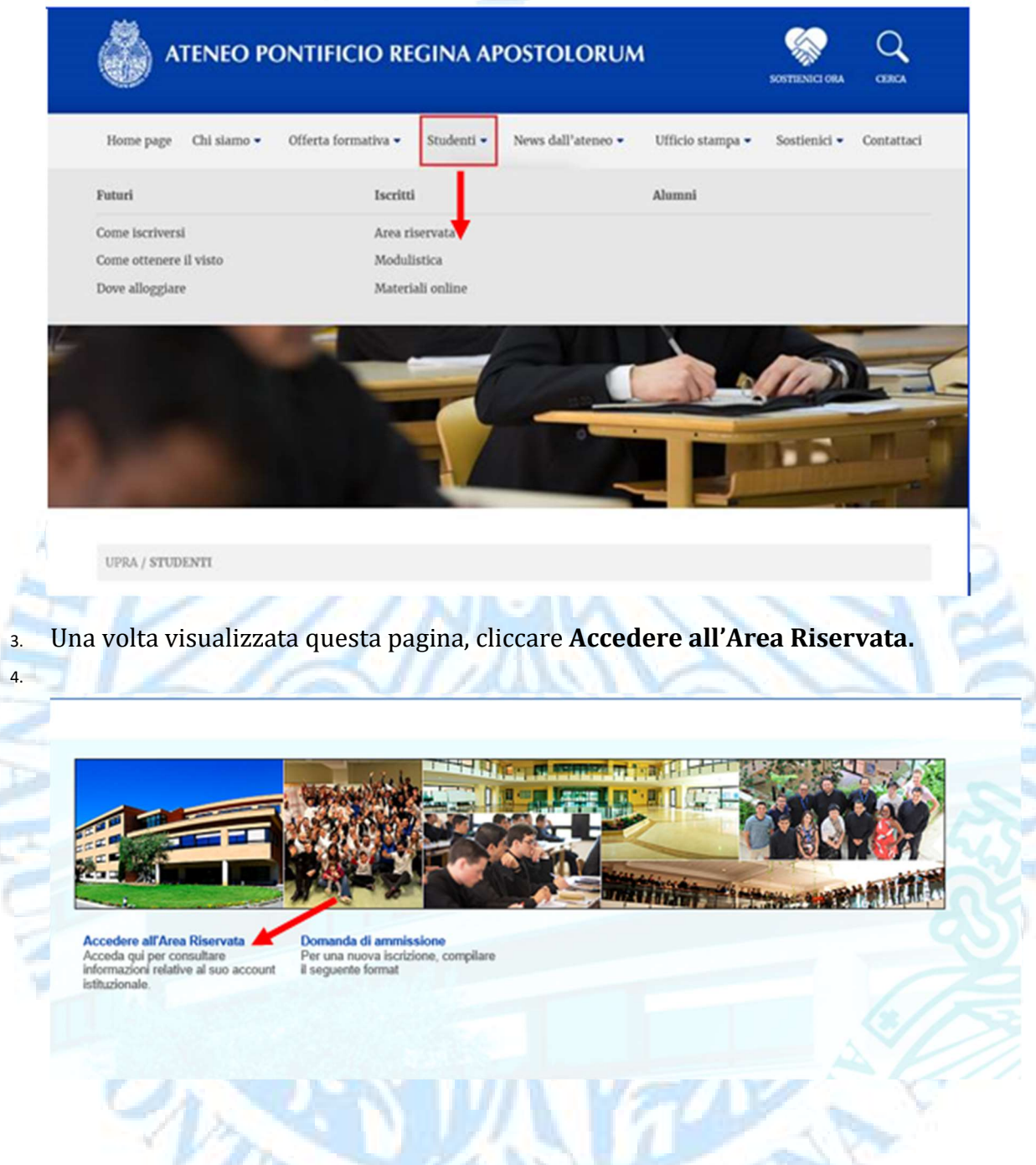

5. Inserire il proprio l'ID e password.

**NOTA**: se è il suo primo accesso, inserire l'ID e come password la data di nascita nel formato DDMMAA. Una volta entrato le chiederà di cambiare PIN con un altro composto da 6 numeri.

| •                                                                                                    |
|----------------------------------------------------------------------------------------------------|
| Inserisci il tuo numero di identificazione utente (ID Usuario) e il tuo Personal Identification Number (NIP).                                                                                                    |
| 1 ID Usuario, composto da 8 numeri, corrisponde al tuo numero di matricola preceduto dagli 0 (00001234).                                                                                                    |
| 2 II NIP corrisponde alla tua data di nascita nel formato GGMMAA. (010189). Questo PIN (per chi fa l'accesso per prima volta) è 'provvisorio' per cui sarà necessario<br>modificarlo nella schermata che comparirà dopo che avrai cliccato Accesso. |
| ATTENZIONE: se non l'hai già fatto è obbligatorio rispondere all'Informativa per il Trattamento dati personali per sbloccare le attività nell'Area riservata.                                                                                       |
| ATTIVITA DI PROSSIMA SCADENZA                                                                                                    |
| - fino al 3 settembre: iscrizione con mora agli esami di recupero.                                                                                                    |
| - dal 15 al 29 settembre: selezione dei corsi opzionali e seminari se previsti nel proprio piano degli studi.                                                                                                    |
| La Richiesta di cancellazione dagli esami viene effettuata premendo il pulsante CANCELLAZIONE                                                                                                    |
| Per eventuali difficottà inviare una mail a servizionline@upra.org possibilmente allegando l'immagine della schermata in cui si riscontra il problema.                                                                                              |
| Se si visualizza un blocco amministrativo contattare l'Economato all'indirizzo Ivalentini@upra.org                                                                                                    |
|                                                                                                    |
| ID Usuario:                                                                                                    |
| NIP:                                                                                                    |
| Accesso Ha dimenticato il NIP?                                                                                                    |

Si avvisa lo studente che per la prenotazione online degli esami in sessione ORDINARIA **è necessario** prima compilare il *Questionario Valutazione* per ogni materia frequentata nel semestre, il questionario di *Autovalutazione e valutazione dei Servizi generali* e, solo per i laureandi, il questionario di *Fine ciclo*.

Tali questionari sono assolutamente anonimi e a scopo esclusivamente statistico. È importante per noi avere la sua opinione per offrire un servizio di qualità e sempre migliore.

6. Per accedere ai Questionari, cliccare sul link **Questionari e SVAD> Questionari** online

| Inizio > Questionari e | SVAD                     |               |                                                      |                                                                     |  |
|------------------------|--------------------------|---------------|------------------------------------------------------|---------------------------------------------------------------------|--|
| Informazioni personali | Servizi per gli studenti | Questionari e | SVAD                                                 |                                                                     |  |
|                        |                          |               | TRATTAMENTO DATI<br>PERSONALI<br>Informativa Privacy | Questionari online- SVAD e<br>altri<br>Compilazione dei questionari |  |

7. Selezionare l'attuale periodo del ciclo di studio frequentato e del quale si vuole avviare la Valutazione. Cliccare successivamente su **Invio.** 

| Q | uestionari online                                                                                                    |
|---|----------------------------------------------------------------------------------------------------|
| 0 | Inizio > Questionari e SVAD > Questionari online- SVAD e altri                                                                                                    |
|   | Per la compilazione dei questionari, selezionare il periodo di frequenza corsi.                                                                                   |
|   | NO IA si nicota che sono esemi dana compazione gli suborni ocini a Master, Dipiona e Cosi o penezionamento.<br>Selezionare un Periodo: Primo semestre 2020-2021 🗸 |
|   | Invio                                                                                                    |

8. Iniziare la valutazione cliccando su un Docente presente nella lista dei corsi frequentati.

| Iniz          | io > Questionari online             |                       |               |          |
|---------------|-------------------------------------|-----------------------|---------------|----------|
|               |                                     |                       |               |          |
| <b>(</b> )    | liccare sul Docente da valutare     |                       |               |          |
| Questio       | onario assegnato a                  |                       | / /           |          |
| Corsi d       | a Valutare                          |                       |               |          |
|               |                                     |                       |               |          |
|               | Corso                               | Docente               | Modo          | Status   |
| CRN 5         | 0150                                | Docente               |               |          |
| CRN 5<br>1125 | OTEO 2135 Santità e vita Spirituale | Léthel,François Marie | Esame scritto | Pendente |

9. Si visualizzeranno 16 domande a risposta multipla: cliccare nello spazio tondo corrispondente la risposta scelta (ad ogni numero corrisponde un valore descritto nella leggenda in alto).

|                                                                                                    | 1          | 2 | 3 | 4 |   |
|----------------------------------------------------------------------------------------------------|------------|---|---|---|---|
| 1 Il carico di studio di questo insegnamento è proporzionato ai crediti ad esso assegnati?                                      | 0          | 0 | 0 | 0 |   |
| 2 Le conoscenze preliminari da te possedute sono risultate sufficienti per la comprensione degli argomenti trattati?            | 0          | 0 | 0 | 0 |   |
| 3 Gli argomenti trattati sono risultati nuovi/integrativi rispetto alle conoscenze che hai già acquisito in altri insegnamenti? | 0          | 0 | 0 | 0 |   |
| 4 Il materiale didattico (power point, lucidi, dispense, bibliografia) è adeguato per lo studio della materia?                  | 0          | 0 | 0 | 0 |   |
| - decisamente NO; 2più NO che sì; 3più SI che no; 4decisamente SI; 5non so/non previste;                                        |            |   |   |   |   |
|                                                                                                    | 1          | 2 | 3 | 4 | 5 |
| *5 Le attività didattiche integrative (esercitazioni, laboratori, seminari, ecc.) risultano utili ai fini dell'apprendimento?   | 0          | 0 | 0 | 0 | 0 |
| decisamente NO; 2più NO che sì; 3più SI che no; 4decisamente SI;                                                                |            |   |   |   |   |
|                                                                                                    | 1          | 2 | 3 | 4 |   |
| 6 Sono state fornite informazioni chiare sulle modalità di esame?                                                               | $\bigcirc$ | 0 | 0 | 0 |   |
| F7 Sei interessato agli argomenti dell'insegnamento?                                                                            | 0          | 0 | 0 | 0 |   |
| 8 Gli orari di svolgimento dell'attività didattica sono rispettati?                                                             | 0          | 0 | 0 | 0 |   |
| *9 Il docente è effettivamente reperibile per chiarimenti e spiegazioni?                                                        | 0          | 0 | 0 | 0 |   |
| 10 Il docente stimola/motiva l'interesse verso la disciplina?                                                                   | 0          | 0 | 0 | 0 |   |
| 11 Il docente espone gli argomenti in modo chiaro?                                                                              | 0          | 0 | 0 | 0 |   |
| 12 Il professore utilizza informazioni aggiornate e/o rilevanti?                                                                | 0          | 0 | 0 | 0 |   |
| 13 Le lezioni sono bene organizzate e logiche?                                                                                  | 0          | 0 | 0 | 0 |   |
| 14 L'insegnante interagisce con gli studenti?                                                                                   | 0          | 0 | 0 | 0 |   |
| 15 Il professore ha contribuito alla tua formazione integrale, tanto umana come pastorale/professionale?                        | 0          | 0 | 0 | 0 |   |
| 16 Complessivamente sei soddisfatto di come questo insegnamento è stato svolto dal docente?                                     | 0          | 0 | 0 | 0 |   |

10. Una volta concluso, cliccare sul tasto **Completato.** Se invece si desidera completare la valutazione in una fase successiva pur salvando le risposte date, cliccare su **Finire dopo.** 

| /// |            |             |
|-----|------------|-------------|
| × . |            |             |
|     | Completato | Finire dopo |

11. Nello stesso elenco di materie, solo per la materia di **Fine ciclo**, il questionario associato sarà diverso. Si visualizzeranno 13 domande a risposta multipla: cliccare nello spazio tondo corrispondente la risposta scelta (ad ogni numero corrisponde un valore descritto nella leggenda in alto).

| Informazion                                          | e del Corso                                                                                       |                                                                                                    |             |   |            |    |
|------------------------------------------------------|---------------------------------------------------------------------------------------------------|----------------------------------------------------------------------------------------------------|-------------|---|------------|----|
| Dariodo NDC                                          | Curro                                                                                             | Nodo Docente                                                                                                    |             |   |            |    |
| 201340                                               |                                                                                                   | Upra Collaboratori                                                                                                    |             |   |            |    |
| - Required (                                         | uestions, it must be an                                                                           | iswered to complete the survey.                                                                                                    |             |   |            |    |
|                                                      |                                                                                                   |                                                                                                    |             |   |            |    |
| Più del 75%                                          | 2Tra il 50% e 75%;                                                                                | 3Tra il 25% e 50%; 4Meno del 25%;                                                                                                    | ĩ           |   | 2 3        | i. |
| Più del 75%<br>1 Quant                               | 2Tra il 50% e 75%;<br>insegnamenti, tra que                                                       | 3Tra il 25% e 50%; 4Meno del 25%;<br>:lli previsti dal Suo corso di studi, ha frequentato regolarmente?                                                                                                    | 1           | 2 | 2 3        | 1  |
| Più del 75%<br>1 Quant<br>2 Duran                    | 2Tra il 50% e 75%;<br>insegnamenti, tra que<br>e il periodo di svolgim                            | 3Tra il 25% e 50%; 4Meno del 25%;<br>Illi previsti dal Suo corso di studi, ha frequentato regolarmente?<br>ento delle lezioni, per quanto tempo ha alloggiato a MENO di un'ora di viaggio dalla sede del corso di studi                                                                                              | 1<br>©      |   | 2 3<br>5 C | 5  |
| IPiù del 75%<br>★1 Quant<br>★2 Duran<br>ISI, con con | 2Tra il 50% e 75%;<br>insegnamenti, tra que<br>e il periodo di svolgim<br>inuità a tempo pieno; 2 | 3Tra il 25% e 50%; 4Meno del 25%;<br>elli previsti dal Suo corso di studi, ha frequentato regolarmente?<br>iento delle lezioni, per quanto tempo ha alloggiato a MENO di un'ora di viaggio dalla sede del corso di studi<br>2SI,con continuità a tempo parziale; 3SI, in modo occasionale e saltuario; 4NO, nessuna; | 1<br>©      |   | 2 3        | 1  |
| LPiù del 75%<br>¥1 Quant<br>¥2 Duran<br>SI, con con  | 2Tra il 50% e 75%;<br>insegnamenti, tra que<br>e il periodo di svolgim<br>inuità a tempo pieno; 2 | 3Tra il 25% e 50%; 4Meno del 25%;<br>elli previsti dal Suo corso di studi, ha frequentato regolarmente?<br>iento delle lezioni, per quanto tempo ha alloggiato a MENO di un'ora di viaggio dalla sede del corso di studi<br>2SI,con continuità a tempo parziale; 3SI, in modo occasionale e saltuario; 4NO, nessuna; | 1<br>©<br>1 |   | 2 3        | 1  |

12. Una volta concluso, cliccare sul tasto **Completato.** Se invece si desidera completare la valutazione in una fase successiva pur salvando le risposte date, cliccare su **Finire dopo.** 

NOTA: È possibile visualizzare lo status delle Valutazioni Docenti direttamente dall'elenco corsi:

**Pendiente**: valutazione aperta, ancora non conclusa. **Completa**: valutazione completata.

| Valutazione | Attività | Docente | Primo  | semestre | 2013-20 | 014 |
|-------------|----------|---------|--------|----------|---------|-----|
| valutazione | ALLIVILA | Docente | FIIIIO | Semestre | 2013-20 | 14  |

Delezionare il nome del Docente da Valutare.

Pending Surveys

 NRCs
 Corso
 Docente
 Sesión
 Estado

 2528
 FILP 1001 Introduzione alla filosofia Yeung,Alex
 Teoria
 Completa

 1203
 BIOP 2020 Bioetica Generale
 Miranda González de Echáv Teoria
 Pendiente

- 13. Nello stesso elenco di materie, è presente la materia ISCR 1001 per cui il questionario associato sarà *Autovalutazione e valutazione dei Servizi generali*.
- Si visualizzeranno 39 domande a risposta multipla: cliccare nello spazio tondo corrispondente la risposta scelta. La domanda n. 40 è a risposta aperta e facoltativa.

| Informazione del Corso                                 |                                                                     |     |     |     |   |
|--------------------------------------------------------|---------------------------------------------------------------------|-----|-----|-----|---|
| Periodo CRN s Corso                                    | Modo Docente                                                        |     |     |     |   |
| 201440 1014 ISCR 1000 Iscrizione a.a. 2014-2015        | Teoria Upra Collaboratori                                           |     |     |     |   |
| ✤ - Required Questions, it must be answered to complet | e the survey.                                                       |     |     |     |   |
| 1decisamente NO; 2più NO che sì; 3più SI che no; 4     | 4decisamente SI;                                                    | 2   | 3 4 | 1   |   |
| ★1 Come studente ti senti corresponsabile del ben      | e comune della comunità accademica? (cfr. Sapientia christiana, 11) |     | 00  | 0   |   |
| ★2 La tua appartenenza alla Facoltà è caratterizzat    | a da impegno ecclesiale e desiderio di fedeltà evangelica?          | 0 0 | 00  | 0   |   |
| *3 Gli studenti, particolarmente i candidati al minis  | tero, sentono la Facoltà come luogo indispensabile di formazione?   | D   | 0 0 | )   |   |
| 1decisamente NO; 2più NO che sì; 3più SI che NO;       | 4decisamente SI; 5non so/non previste;                              |     |     |     |   |
|                                                        | 1                                                                   | 2   | 3 4 | 1 5 | 5 |
| ¥4 I test di ammissione consentono di verificare ef    | fettivamente il livello culturale di base degli studenti?           | D   | 0 0 | ) ( | 9 |
|                                                        |                                                                     |     |     |     | - |
|                                                        |                                                                     |     |     |     |   |

| A |
|---|
| * |
|   |

14. Una volta concluso, cliccare sul tasto **Completato**. Se invece si desidera completare la valutazione in una fase successiva pur salvando le risposte date, cliccare su **Finire dopo**.

Per eventuali difficoltà è possibile inviare una mail a <u>servizionline@upra.org</u> allegando possibilmente l'immagine della schermata in cui si riscontra il problema.

-Fine-

TIFIC